## Trend Micro Vision One インストール手順(学生用)

## 【注意】作業に 30 分程度かかる場合がありますので、時間のある時に行ってください。

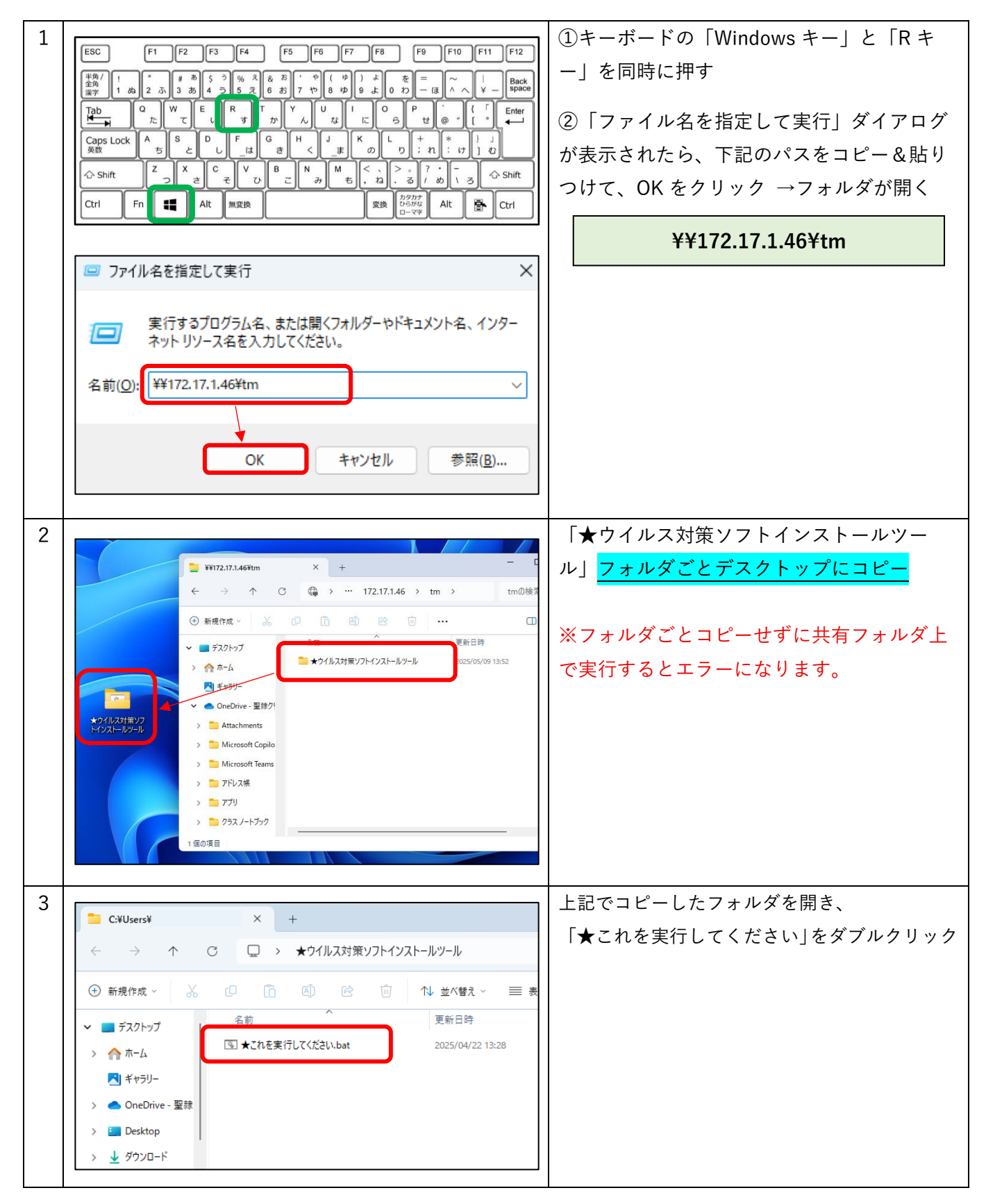

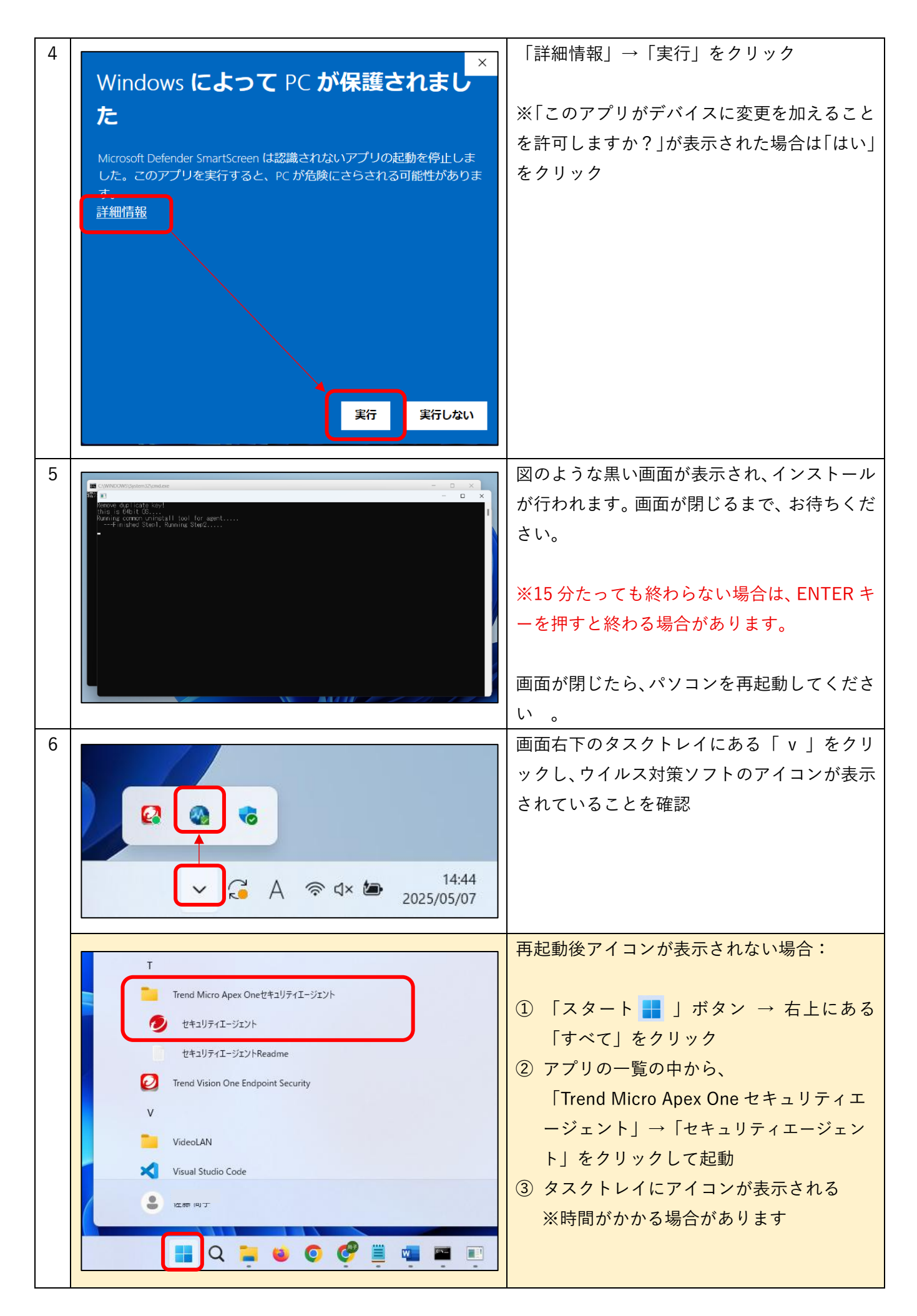

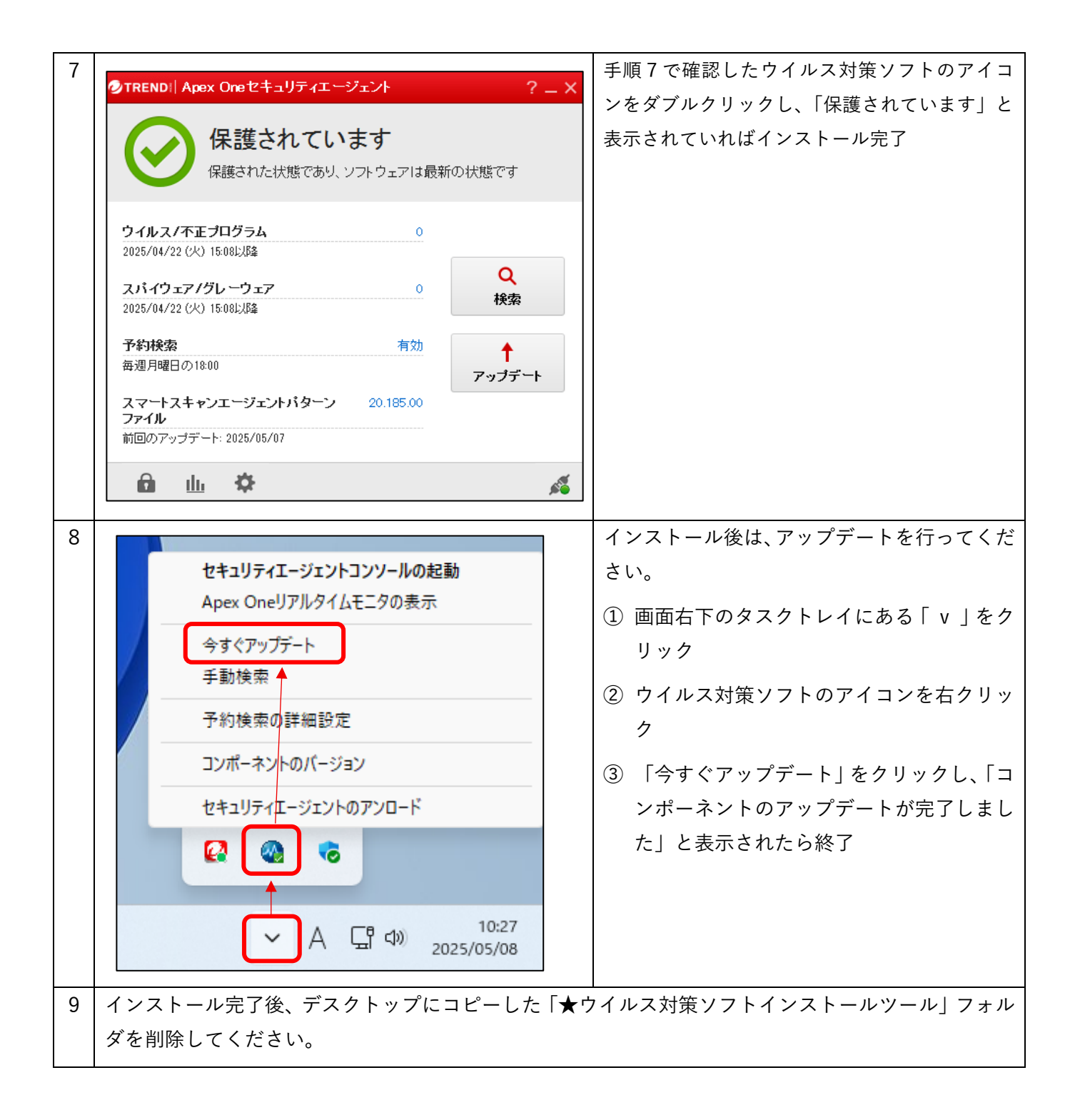